### **Help-Operational Guidelines**

### Step – 1 : Open URL from website Go to→http://peso.gov.in/index.aspx →Click on Link1 or Link2

|                | http://peso.gov.in/Index.aspx                                                                                                    |                                                                                                    |                                                                                                    | Google                                                                                                    | <u>ــــــــــــــــــــــــــــــــــــ</u> |
|----------------|----------------------------------------------------------------------------------------------------|----------------------------------------------------------------------------------------------------|----------------------------------------------------------------------------------------------------|----------------------------------------------------------------------------------------------------|---------------------------------------------|
| File Edit View | Favorites Tools Help                                                                                                    |                                                                                                    |                                                                                                    |                                                                                                    |                                             |
| 😭 🏟 🍘 Weld     | ome To Petroleum and Explosives Safe                                                                                                    | ety Organis                                                                                                    |                                                                                                    | i 🟠 • 🖾 - 👼 • 🗗 P                                                                                                    | age 🔹 🔘 Tools 👻 🂙                           |
|                | पेट्रोलियम तथा विस्फोट<br>Petroleum and Ex<br>Department of Industria<br>Ministry of Commerce<br>Government of India                                                            | दक सुरक्षा संगठन<br>kplosives Safety Organis<br>al Policy & Promotion<br>& Industry                                                                                                    | sation                                                                                                    | ince 1898<br>in force vide gave atte not                                                                                                    |                                             |
|                | চিঁকী মামকাৰতা Public I                                                                                                    | Domain FAQs Contact Us                                                                                                    | Feedback Accident Reporting Expl                                                                                                    | osives Returns Link-1   Link-2                                                                                                    |                                             |
|                | PESD<br>> Objectives<br>> Roles & Responsibilities<br>> Activities<br>> Organisation<br>> Testing Station<br>> FRDC, Sivakasi<br>> Grievance Redressal<br>> Posting of Officers | ×                                                                                                    | The Petroleum and Explosives<br>Safety Organisation (PESO)<br>formerly Department of<br>Explosives, with its Head Office<br>at Nagpur had completed its<br>hundred years on 9 <sup>th</sup><br>September 1998. This<br>Organisation comes under,<br>Ministry of Commerce and<br>Industry, Department of<br>Industrial Policy & Promotion,<br>Government of India. | CCE'S DESK<br>> Message<br>> Vision Statement<br>> Mission Statement<br>> Citizen Charter<br>> CCE's Calendar<br>> Former CCEs<br>> CCE's office-a journey<br>> Guest Book<br>> Angreciation Letters                                                |                                             |
|                | Work Manuals     E-News Letter     Annual Report     e-Governance     Tenders     Right to Information     Feedback     Contact Us     Related Links     B F Documents          | At<br>> Explosives Act 1884<br>> Explosives Rules, 2008.<br>> Gas Cylinders Rules, 2004.<br>> Static & Mobile Pressure Vessels<br>(Unfired) Rules, 1981.<br>> Notification No.GSR 625(E) dated<br>07.08.1983 regarding<br>> Petroleum Act 1934<br>> Petroleum Rules, 2002.<br>> Calcium Cathid Rules, 1987 | a Glance Area Jurisdiction of PESO Offices Where to make application ? Application Status General Status (Public Domain) Fee Calculator Forms and Certificates Recognised Competent Persons/Inspectors Approved Fabricators Fixulosives Manufacturers                                                                                                    | • Appreciation Letters<br>• Quote of The<br>Day<br>When we come to the<br>end of ourselves, god<br>has a chance to step<br>in and show what he<br>can do. He's ready,<br>willing and able, but<br>he waits for us to<br>humbly ask for his<br>help. |                                             |
|                | The opening the                                                                                                    | 1 COMPANY CONTRACT STORES, 1707                                                                                                    | 1                                                                                                    |                                                                                                    | A 1000/ -                                   |

Step – 2: For new registration click on "Sign-up (Create New Account)" link marked in red colour.

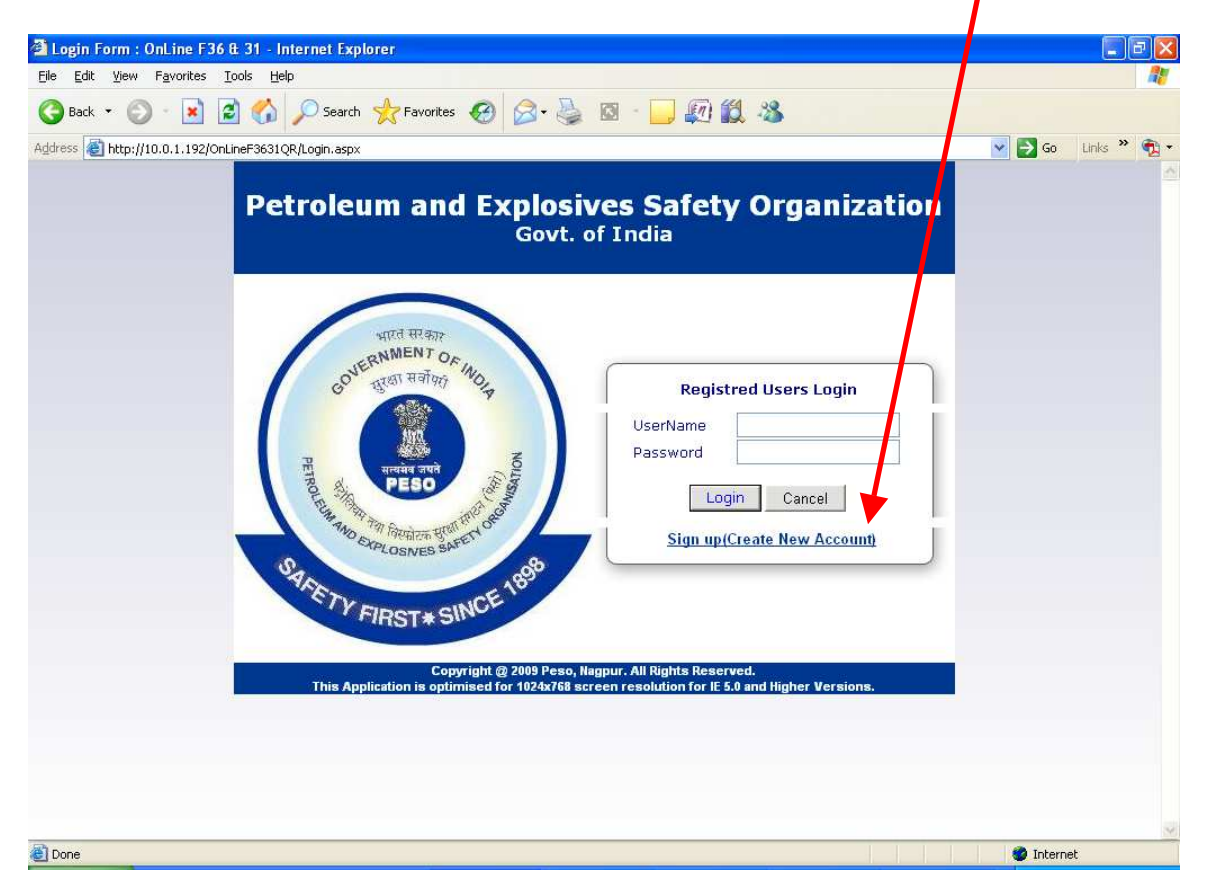

If you already have a User Id go to Step-8 for login into the System.

#### Step – 3: New registration page will open

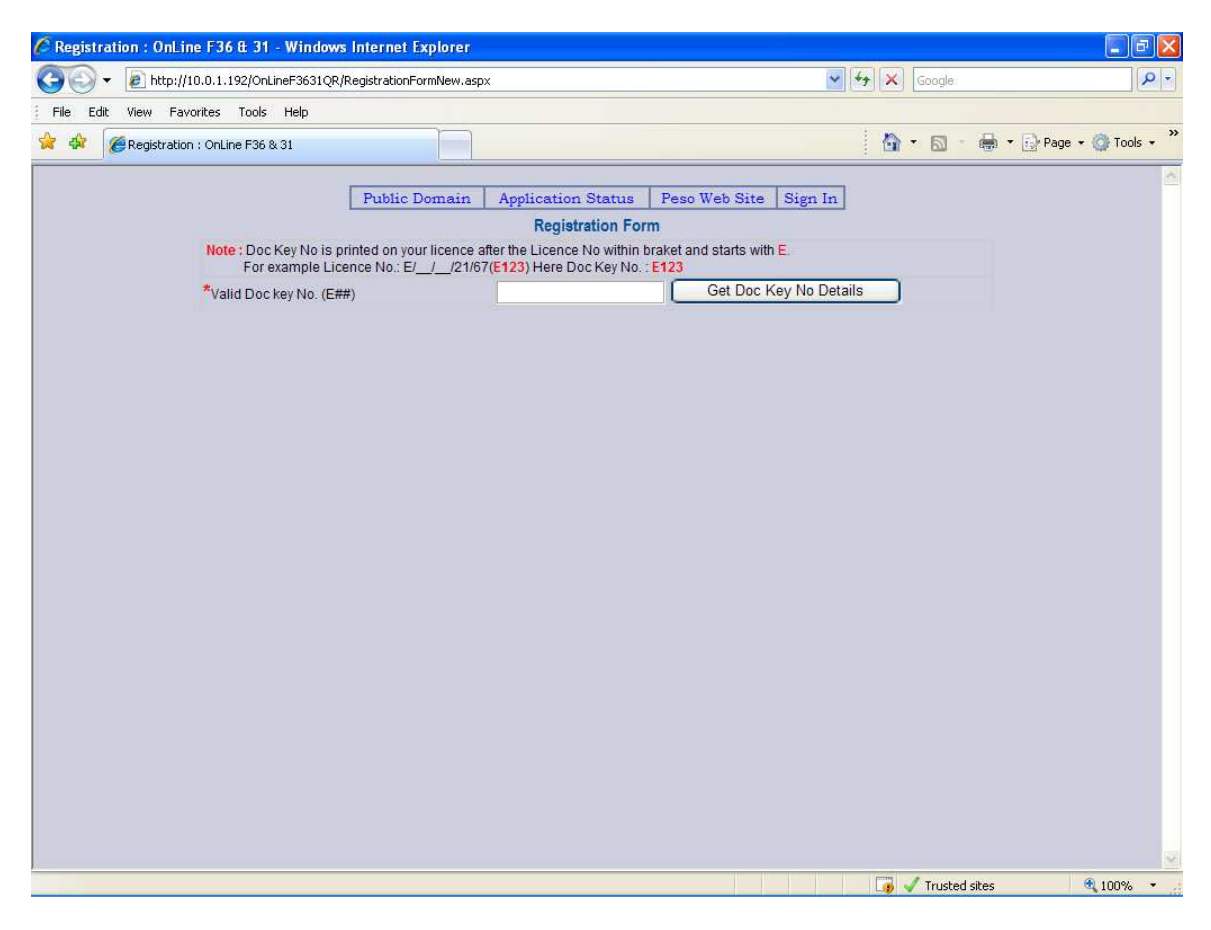

1. \*Valid Doc key No. (E##) \*
Note : Doc Key No is printed on your licence after the Licence No within bracket and starts with E.
For example Licence No.: E/\_/\_/21/67(E123)
Here Doc Key No. : E123
And Press "Get Doc Key Details" button

| 🖉 Registration : OnLine F36 & 31 - Windows Internet Explorer                                |                                                                                    | _ 7 🛛      |
|---------------------------------------------------------------------------------------------|------------------------------------------------------------------------------------|------------|
| COO - E http://10.0.1.192/OnLineF3631QR/RegistrationFormNew.aspx                            | Google:                                                                            | <b>₽</b> - |
| File Edit View Favorites Tools Help                                                         |                                                                                    |            |
| 😪 🏟 🌈 Registration : OnLine F36 & 31                                                        | 🛅 - 📾 - 🔂 Page - 🥥                                                                 | Tools • »  |
| Public Domain                                                                               | Application Status Peso Web Site Sign In                                           | ^          |
|                                                                                             | Registration Form                                                                  |            |
| Note : Doc Key No is printed on your licence afte<br>For example Licence No : E/ / /21/67(6 | er the Licence No within braket and starts with E.<br>E123) Here Doc Key No.: E123 |            |
| *Valid Doc key No. (E##)                                                                    | E10006 Get Doc Key No Details                                                      |            |
| Please Enter following de                                                                   | etails and then Press Register Doc Key No button                                   |            |
|                                                                                             | * - INDICATES COMPULSORY FIELDS                                                    |            |
| *Licensee Name (As Printed on Licence)                                                      | SHRI RAMESH CHHATRAPATI PATIL M/S RAILE STONE CRUSHING CO                          |            |
| *Licence Form No                                                                            | Select Any Value                                                                   |            |
| *Premises State And District                                                                | Select Any Value                                                                   |            |
|                                                                                             | Register Doc Key No Re-Enter Doc Key No                                            |            |
| Please Select criterio                                                                      | a and then Press Register Doc Key No Button                                        |            |
|                                                                                             |                                                                                    |            |
|                                                                                             |                                                                                    |            |
|                                                                                             |                                                                                    |            |
|                                                                                             |                                                                                    |            |
|                                                                                             |                                                                                    |            |
|                                                                                             |                                                                                    |            |
|                                                                                             |                                                                                    |            |
|                                                                                             |                                                                                    |            |
|                                                                                             |                                                                                    |            |
|                                                                                             |                                                                                    |            |
|                                                                                             |                                                                                    |            |
| Done                                                                                        | 🐻 🖌 Trusted sites 🔍 1                                                              | 00% -      |

1. Licensee Name: Now Licencee name will appear automatically.

**2.** Select the Licence Form No from the list.

3. Select the Premises state and District where the Magazine is located.

### **Step – 4: Fill all the information in this registration page.**

| C Registration : Onl | Line F36 & 31 - Windows Internet Explorer                                                                                                    |                                                                                                    |
|----------------------|----------------------------------------------------------------------------------------------------|----------------------------------------------------------------------------------------------------|
| 🕒 🗸 🖉 http           | ://10.0.1.192/OnLineF3631QR/RegistrationFormNew.aspx                                                                                                   | 🖌 🖌 🖉 🖌 🖓                                                                                                    |
| File Edit View F     | avorites Tools Help                                                                                                    |                                                                                                    |
| 😭 🏟 🎯 Registral      | tion : OnLine F36 & 31                                                                                                    | 🛐 🔻 🖾 👘 🖬 🖓 Page 👻 🎯 Tools 🗸                                                                                                    |
|                      | Public Domain Note : Doc Key No is printed on your licence aft For example Licence No.: E/_/_/21/67( *Valid Doc key No. (E##) Please Enter following d | Application Status       Peso Web Site       Sign In         Registration Form         ter the Licence No within braket and starts with E.         (£123) Here Doc Key No. : E123         E10006       Get Doc Key No Details         Stetails and then Press Register Doc Key No button         * - INDICATES COMPULSORY FIELDS |
|                      | *Licensee Name (As Printed on Licence)                                                                                                    | SHRI RAMESH CHHATRAPATI PATIL M/S RAILE STONE CRUSHING C                                                                                                    |
|                      | *Licence Form No                                                                                                    | LE-3 (Form 22)                                                                                                    |
|                      | *Premises State And District                                                                                                    | Maharashtra Y THANE Y                                                                                                    |
|                      |                                                                                                    | Register Doc Key No Re-Enter Doc Key No                                                                                                    |
|                      |                                                                                                    |                                                                                                    |
|                      |                                                                                                    |                                                                                                    |
|                      |                                                                                                    | Trusted sites 🔍 100% 👻                                                                                                    |

#### Step – 5: Fill all the information in registration form and click on "Register New Doc No" button marked in red circle as shown below.

| C Registration : OnLine F36 & 31 - Windows Internet Explorer                         |                                                                      |                                     | I 7 🛛                |
|--------------------------------------------------------------------------------------|----------------------------------------------------------------------|-------------------------------------|----------------------|
| COO - @ http://10.0.1.192/OnLineF3631QR/RegistrationFormNew.asp                      | ж                                                                    | Google                              | P -                  |
| File Edit View Favorites Tools Help                                                  |                                                                      |                                     |                      |
| 😭 🏟 🎉 Registration : OnLine F36 & 31                                                 |                                                                      | 🙆 • 🗟 • 🖶 •                         | 🔂 Page 🔹 🚳 Tools 🔹 🎽 |
|                                                                                      |                                                                      |                                     | - 2                  |
| Public Domain                                                                        | Application Status Pe                                                | so Web Site   Sign In               |                      |
| Note : Doc Key No is printed on your licence :<br>For example Licence No. E/ / /21/6 | after the Licence No within braket<br>7(E123) Here Doc Kiw No.: E123 | and starts with E.                  |                      |
| *Valid Doc key No. (E##)                                                             | E10006                                                               | Get Doc Key No Details              |                      |
| Please Enter following                                                               | details and then Press R                                             | egister Doc Key No button           |                      |
|                                                                                      |                                                                      | * - INDICATES COMPULSORY FIELDS     |                      |
| *Licensee Name (As Printed on Licence)                                               | SHRI RAMESH CHHAIRAPA                                                | TI PATIL M/S RAILE STONE CRUSHING C |                      |
| *Licence Form No                                                                     | LE-3 (Form 22)                                                       |                                     |                      |
| *Premises State And District                                                         | Maharashtra                                                          | ✓ THANE                             |                      |
|                                                                                      | Register Doc Ke                                                      | ey No Re-Enter Doc Key No           |                      |
| Please Select crite                                                                  | ria and then Press Regis                                             | ter Doc Key No Button               |                      |
|                                                                                      |                                                                      |                                     |                      |
|                                                                                      |                                                                      |                                     |                      |
|                                                                                      |                                                                      |                                     |                      |
|                                                                                      |                                                                      |                                     |                      |
|                                                                                      |                                                                      |                                     |                      |
|                                                                                      |                                                                      |                                     |                      |
|                                                                                      |                                                                      |                                     |                      |
|                                                                                      |                                                                      |                                     |                      |
|                                                                                      |                                                                      |                                     |                      |
|                                                                                      |                                                                      |                                     |                      |
|                                                                                      |                                                                      |                                     |                      |
|                                                                                      |                                                                      | 🚺 🖌 Trusted sites                   | € 100% ·             |

Problems:

1. Invalid Licence Details: Check Licence Form No. and State and District where the Magazine is located Selected by you OR Check that your licence is 'Valid' in terms of expiry date.

# Step – 6: After clicking on "Register New Doc No", following details will appear.

|                                            | tototititeroootokykeystrationFormiNew.a                                                                                                    | PA                                                                                                    | A Loo Laondie              |
|--------------------------------------------|----------------------------------------------------------------------------------------------------|----------------------------------------------------------------------------------------------------|----------------------------|
| Edit View Fav                              | orites Tools Help                                                                                                    |                                                                                                    | 1                          |
| Registration                               | n : OnLine F36 & 31                                                                                                    |                                                                                                    | 👔 🛧 🖾 👘 🖛 🔂 Page 🕶 🎯 Tools |
|                                            | Public Domain                                                                                                    | Application Status Peso Web Site Sign In                                                                                                    |                            |
|                                            |                                                                                                    | Registration Form                                                                                                    |                            |
|                                            | Note : Doc Key No is printed on your licence                                                                                                    | after the Licence No within braket and starts with E.                                                                                                    |                            |
|                                            | *Valid Doc key No. (E##)                                                                                                    | E10006 Get Doc Key No Detail:                                                                                                    | S S                        |
|                                            | Please Enter following                                                                                                    | details and then Press Register Doc Key No b                                                                                                    | utton                      |
|                                            |                                                                                                    | * - INDICATES COMP                                                                                                    | PULSORY FIELDS             |
|                                            | *Licensee Name (As Printed on Licence)                                                                                                    | SHRI RAMESH CHHATRAPATI PATIL M/S RAILE STOP                                                                                                    | NE CRUSHING C              |
|                                            | *Licence Form No                                                                                                    | LE-3 (Form 22)                                                                                                    |                            |
|                                            | *Premises State And District                                                                                                    | Maharashtra 😽 THANE                                                                                                    | ×                          |
|                                            |                                                                                                    | Register Doc Key No Re-Enter D                                                                                                    | na Kau Na                  |
|                                            |                                                                                                    |                                                                                                    | OC Rey No.                 |
|                                            | If following informatio                                                                                                    | n is correct then Please enter User ID & Passwo                                                                                                    | ord for                    |
|                                            | If following informatio                                                                                                    | n is correct then Please enter User ID & Passwo<br>Registration OR Cancel                                                                                                    | rd for                     |
| Lic                                        | If following informatic                                                                                                    | n is correct then Please enter User ID & Passwo<br>Registration OR Cancel                                                                                                    | rd for                     |
| Lice                                       | If following informatio                                                                                                    | n is correct then Please enter User ID & Passwo<br>Registration OR Cancel<br>E/WC/MH/22/189                                                                                                    | rd for                     |
| Lice                                       | If following information                                                                                                    | E/WC/ME/22/189                                                                                                    | ord for                    |
| Lice<br>Lice<br>Lice                       | If following information                                                                                                    | E/WC/MH/22/189<br>08/03/2002<br>31/03/2003                                                                                                    | ord for                    |
| Lice<br>Lice<br>Lice<br>Lice               | If following information<br>ence Details :<br>ence No. (E/HQ/WC/##/##)<br>ence Grant Date(DD/MM/YYYY)<br>ence First Expiry Date(DD/MM/YYYY)<br>ence Current Expiry Date(DD/MM/YYYY)                             | E/WC/MH/22/189<br>08/03/2002<br>31/03/2011                                                                                                    | ord for                    |
| Lice<br>Lice<br>Lice<br>Lice<br>Gra        | If following information<br>ence Details :<br>ence No. (E/HQ/WC/####)<br>ence Grant Date(DD/MM/YYYY)<br>ence First Expiry Date(DD/MM/YYYY)<br>ence Current Expiry Date(DD/MM/YYYY)<br>inted Explosive Details : | n is correct then Please enter User ID & Passwork<br>Registration OR Cancel<br>E/WC/MH/22/189<br>08/03/2002<br>31/03/2003<br>31/03/2011                                                                                                    | ord for                    |
| Lice<br>Lice<br>Lice<br>Lice<br>Gra<br>Gra | If following information                                                                                                    | E/WC/MH/22/189<br>08/03/2002<br>31/03/2003<br>31/03/2011<br>Electric Detonators(Class 6 Div 3) Qty=2500.00<br>Nitrate Mixture(Class 6 Div 3) Qty=100.00<br>Ordinary Detonator(Class 6 Div 3) Qty=10000<br>Ordinary Detonator(Class 6 Div 3) Qty=100000<br>Safety Fuse(Class 6 Div 1) Qty=1500.00 | ord for                    |

Step – 7: If all the information is correct enter your desired User Id and Password with your E-Mail and Phone Nos.

Password Note: Must be at least 6 characters, Must contain at least one Capital letter, one small letter, one digit (1-9) and one special character, Examples of Valid special characters are @# % ^ & + =

| Ealt View | Pavorites 100Is Help                                                                                                    |                                                                                                    |                                                                                          |               |
|-----------|----------------------------------------------------------------------------------------------------|----------------------------------------------------------------------------------------------------|------------------------------------------------------------------------------------------|---------------|
| C Regi    | stration : OnLine F36 & 31                                                                                                    |                                                                                                    | 🛉 🛉 🖬 - 🖶 • 🗟                                                                            | r Page 👻 🍈 To |
|           | Licence Grant Date(DD/MM/YYYY)                                                                                                    | 08/03/2002                                                                                                |                                                                                          | -             |
|           | Licence First Expiry Date(DD/MM/YYYY)                                                                                                    | 31/03/2003                                                                                                |                                                                                          |               |
|           | Licence Current Expiry Date(DD/MM/YYYY)                                                                                                    | 31/03/2011                                                                                                |                                                                                          |               |
|           | Granted Explosive Details :                                                                                                    |                                                                                                    |                                                                                          |               |
|           | Granted Explosives                                                                                                    | Electric Detonators(Clas<br>Nitrate Mixture(Class 2<br>Ordinary Detonator(Clas<br>Safety Fuse(Class 6 Div | s 6 Div 3) Qty=2500.00<br>Div 0) Qty=100.00<br>s 6 Div 3) Qty=10000.00<br>1) Qty=1500.00 |               |
|           | Login Details : If above information is correct then Ple                                                                                                    | ase enter User ID & Passwo                                                                                | rd for Registration OR Cancel                                                            |               |
|           | *User ID (Min. 6 Char. of Alphabats & Digits)                                                                                                    |                                                                                                    |                                                                                          |               |
|           | *Password (Min. 6 Char. of Alphabats & Digits)<br>(Note : Must be at least 6 characters, Must contain at<br>least one lower case letter, one upper case letter,<br>one digit and one special character, Valid special<br>characters (which are configurable) are - @#\$%<br>$^{A_{0,+}}$ |                                                                                                    | Password Strength:                                                                       |               |
|           | *Confirm Password (Same as Password)                                                                                                    |                                                                                                    |                                                                                          |               |
|           | *E-Mail                                                                                                    |                                                                                                    |                                                                                          |               |
|           | *Phone Nos.                                                                                                    |                                                                                                    |                                                                                          |               |
|           | *Varification Text                                                                                                    | D<br>Type the charact                                                                                     | Q9hay<br>ters seen in the picture                                                        |               |
|           |                                                                                                    | Send me to Main Page                                                                                      | 1                                                                                        |               |
|           |                                                                                                    | Cancel Details                                                                                            | l a pt. Create my account.                                                               |               |

Click on "I accept. Create my account".

Please note that there is no confirmation email sent. The registration is instantaneous.

**Problems:** If nothing is happening after you click "I accept create my account" – Please check the Password you have given. The password Must be at least 6 characters, Must contain at least one Capital letter, one small letter, one digit (1-9) and one special character, Examples of Valid special characters are  $@# \% ^ & +=$ 

Step – 8: Now you have successfully registered and following is your home page. In this page all links are available for submitting RE-3,4,5(Form 36) for Explosives Users and Dealers (Form 21 and Form 22 licensees)

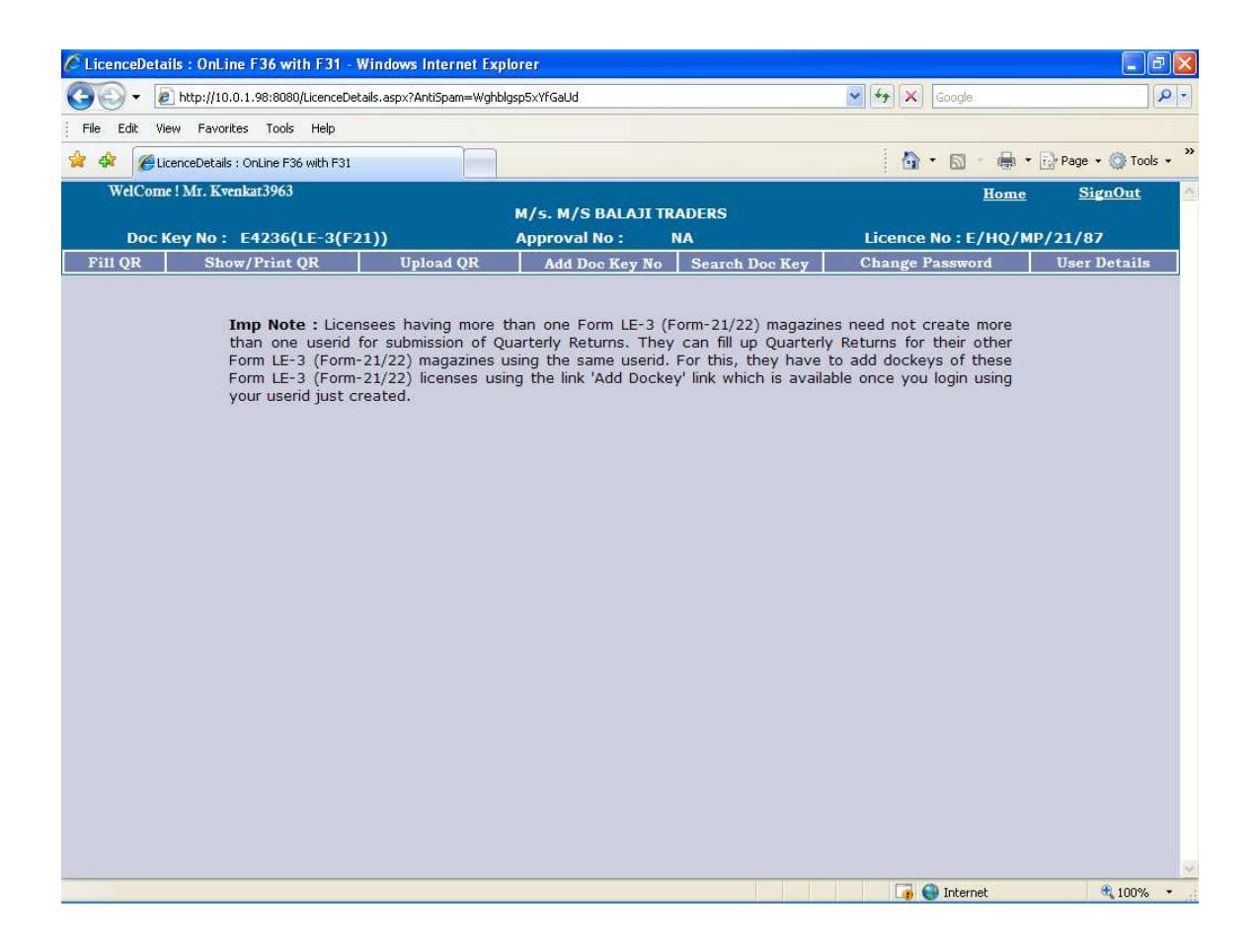

If you have more then one licenses in form 21 or form 22 and they are located in the same state and district then you need not to register again. You can add your other form 21 and form 22 licences in this same user to add them.

If you have only one license in form 21 or form 22 skip steps 9, 10 and 11

# Step-9: Click on "Add Doc Key No" link for adding LE-3 (Form-21/22) Doc Nos.

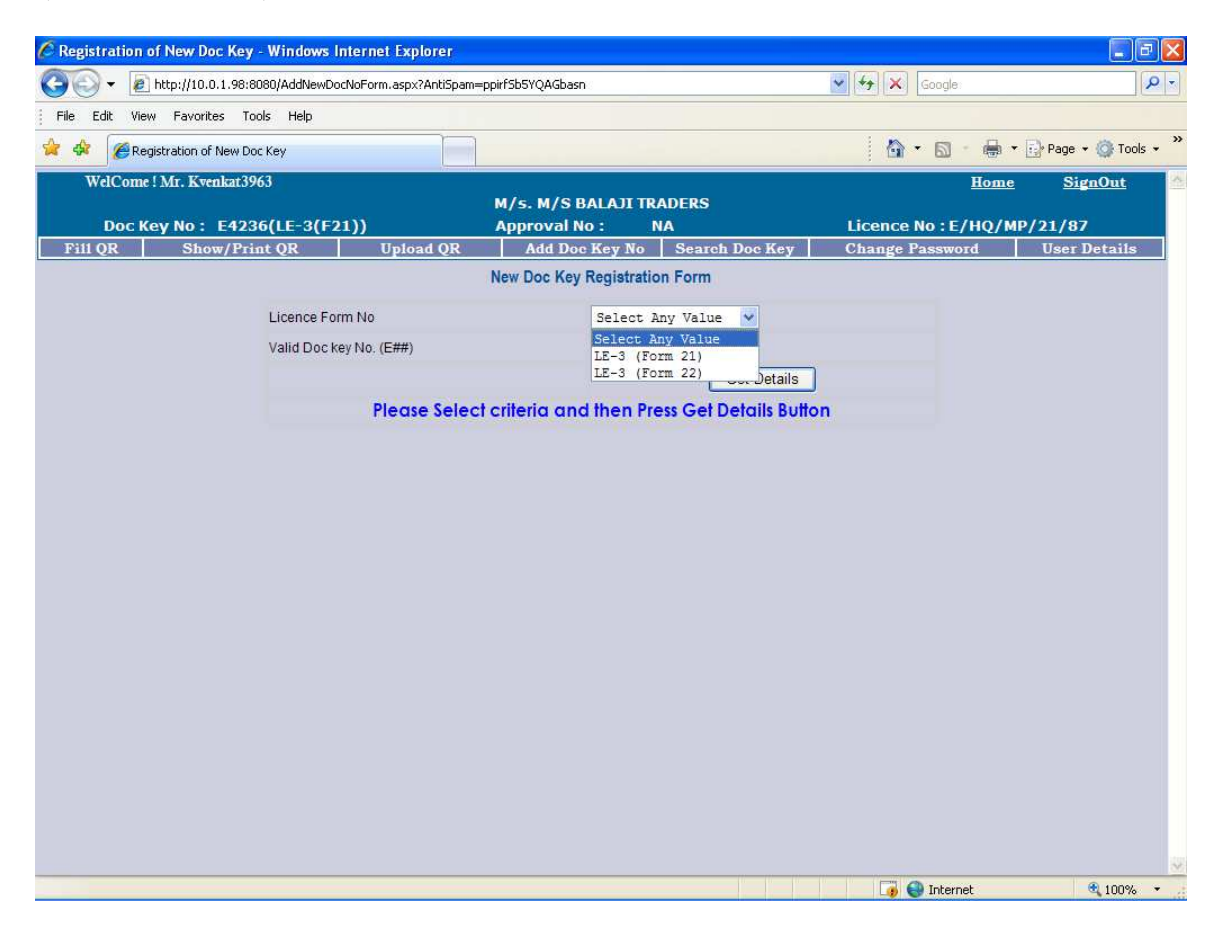

#### Step – 10: Following screen will be used for attaching LE-3(21/22) licenses in your user id. Select Form No and enter valid Doc No and click on "Get Details"

| C Registration of New Doc Key - Windows Internet Explorer    |                                             |                     | E 🖻 🛛              |
|--------------------------------------------------------------|---------------------------------------------|---------------------|--------------------|
| COO - @ http://10.0.1.98:8080/AddNewDocNoForm.aspx?AntiSpam= | =w5kQch7qxEEi1C3N                           | Google              | P -                |
| File Edit View Favorites Tools Help                          |                                             |                     |                    |
| 😭 🚸 🎉 Registration of New Doc Key                            |                                             | 🙆 • 📾 • 🖶 •         | Page 🔹 🍈 Tools 👻 🎇 |
| WelCome ! Mr. Kvenkat3963                                    |                                             | <u>Ноте</u>         | SignOut            |
| Doc Key No: E4236(LE-3(F21))                                 | M/S. M/S BALAJI IRADERS<br>Approval No : NA | Licence No : E/HO/M | P/21/87            |
| Fill QR Show/Print QR Upload QR                              | Add Doc Key No Search Doc Key               | Change Password     | User Details       |
|                                                              | New Doc Key Registration Form               |                     |                    |
| Licence Form No                                              | LE-3 (Form 21)                              |                     |                    |
| Valid Doc key No. (E##)                                      |                                             |                     |                    |
|                                                              | Get Details                                 |                     |                    |
| Please Selec                                                 | t criteria and then Press Get Details Butto | n                   |                    |
|                                                              |                                             |                     |                    |
|                                                              |                                             |                     |                    |
|                                                              |                                             |                     |                    |
|                                                              |                                             |                     |                    |
|                                                              |                                             |                     |                    |
|                                                              |                                             |                     |                    |
|                                                              |                                             |                     |                    |
|                                                              |                                             |                     |                    |
|                                                              |                                             |                     |                    |
|                                                              |                                             |                     |                    |
|                                                              |                                             |                     |                    |
|                                                              |                                             |                     |                    |
|                                                              |                                             |                     |                    |
|                                                              |                                             |                     |                    |
|                                                              |                                             |                     |                    |
|                                                              |                                             |                     |                    |
|                                                              |                                             | 🏹 🌒 Internet        | <b>@</b> 100% •    |

Step – 11: Following screen displays all details related to Doc No of LE-3(21/22). Enter Verification text and click on "Add New Doc Key No".

| gistration of New Doc Key - Internet Explorer           |                                                                                           |        |         | <b>-</b> 🗙 |
|---------------------------------------------------------|-------------------------------------------------------------------------------------------|--------|---------|------------|
| Edit View Favorites Tools Help                          |                                                                                           |        |         | 1          |
| Back 🔹 🜍 🕤 📓 🚮 🔎 Search 📩 Favorites 🦂                   | 🛛 🗟 · 🍓 🖾 · 🛄 🕼 🎎 🚳                                                                       |        |         |            |
| s 🕘 http://10.0.1.192/OnLineF3631QR/AddNewDocNoFormaspx |                                                                                           | 💌 🛃 Go | Links » | - 🗊        |
|                                                         | Get Details                                                                               |        |         | ^          |
| If following information                                | is correct then Please enter Verification test for Add<br>New Doc Key No OR Cancel        |        |         |            |
| Licence Details :                                       |                                                                                           |        |         |            |
| Licensee Name (As Printed on Licence)                   | M/s. Gulf Oil Corporation Ltd.                                                            |        |         |            |
| Premises State And District                             | ndhra Pradesh RANGAREDDY                                                                  |        |         | 127        |
| Licence No. (E/HQ/WC/##/##)                             | E/A0/AP/21/183                                                                            |        |         |            |
| Licence Grant Date(DD/MM/YYYY)                          | 16/11/1986                                                                                |        |         |            |
| Licence First Expiry Date(DD/MM/YYYY)                   | 31/03/2004                                                                                |        |         |            |
| Licence Current Expiry Date(DD/MM/YYYY)                 | 31/03/2010                                                                                |        |         |            |
| Granted Explosive Details :                             |                                                                                           |        |         |            |
| Granted Explosives                                      | Detonating Fuge(Class 6 Div 2) Qty=1000000.00<br>Detonators(Class 6 Div 3) Qty=1375000.00 |        |         |            |
| Login Details : If above information is correct the     | n Please enter Verification Text for Add New Doc Key No OR Cancel                         |        |         |            |
| Varification Text                                       | <b>GESVU</b><br>Type the character seen in the picture                                    |        |         |            |
|                                                         | Cancel Details Add New Doc Key No.                                                        |        |         | ~          |

**Problems:** 

**1.While adding Doc Key No if you are getting "Licence name dose not matches" Then contact the PESO Office from where you have obtained the Licence.** 

2. While adding Doc Key No if you are getting "Doc key no already exist" Then contact the PESO Office from where you have obtained the Licence.

## Step – 12: LE-3 Doc No is now successfully registered. Repeat Steps 9 to 11 for adding other LE-3 (Form-21 and Form-22) doc key no you have.

| 🖉 Registred I | DocNo List Form - Window     | vs Internet Explorer             |                                                    |                     |                 |                        |
|---------------|------------------------------|----------------------------------|----------------------------------------------------|---------------------|-----------------|------------------------|
| 00-           | 🔊 http://10.0.1.98:8080/Regi | stredDocNoList.aspx?AntiSpam=p7N | vcZb1kL6OGBl9z                                     |                     | 🖌 🎸 🗙 Google    | ₽ -                    |
| File Edit     | View Favorites Tools Hel     | Þ                                |                                                    |                     |                 |                        |
| * * 6         | Registred DocNo List Form    |                                  |                                                    |                     | 🙆 • 📾 · 🖶       | 🔹 🔂 Page 🔹 🎯 Tools 🔹 🎇 |
| WelCo         | ne ! Mr. Kvenkat3963         |                                  | a 38                                               |                     | Home            | SignOut                |
| Doc           | M/s. M/S BALAJI TRADERS      |                                  |                                                    |                     |                 | 40/01/97               |
| Fill QR       | Show/Print QR                | Upload QR                        | Add Doc Key No                                     | Search Doc Key      | Change Password | User Details           |
|               | Doc Key<br>E4236             | Registred Doc                    | No List for Submitti<br>0 Lis<br>(87 M/s. M/s<br>1 | ng Quarterly Return | n<br>Select     |                        |
|               |                              |                                  |                                                    |                     | 🍺 🌍 Internet    | 🔍 100% 🔹               |

Step – 13: Now add Quarter for submitting Form 36(RE-7) Click on Fill QR link to open registered LE-3 Doc No and click on "Select" link.

| C Registred D                               | ocNo List Form          |               | Internet Explorer           |                   |                     |                   |                          |
|---------------------------------------------|-------------------------|---------------|-----------------------------|-------------------|---------------------|-------------------|--------------------------|
|                                             | http://10.0.1.98:       | 8080/Registre | NecNoList.aspx?AntiSpam=p7N | cZb1kL6OGBl9z     |                     | Google            | - Q                      |
| File Edit Vi                                | ew Favorites T          | ools Help     |                             |                   |                     |                   | (e=(i)                   |
|                                             | edictrod Doctilo Lict I | Form          |                             |                   |                     |                   | ■ • 🕞 Page • 🙆 Tools • * |
| WallCar                                     | egistred Douvo List i   | 042           |                             |                   |                     |                   |                          |
| M/s. M/S BALAII TRADERS                     |                         |               |                             |                   | Hor                 | ne <u>SignOut</u> |                          |
| Doc Key No : E4236(LE-3(F21)) Approval No : |                         |               |                             | Licence No : E/HQ | /MP/21/87           |                   |                          |
| Fill QR                                     | Show/Pr                 | int QR        | Upload QR                   | Add Doc Key No    | Searc: Doc Key      | Change Password   | User Details             |
|                                             | D                       | loc Key No    | Form No Licence No          |                   | ng Quarteriy keturn | Open Doc No       |                          |
|                                             | <u> </u>                | E4236         | LE-3(E21) E/H0/MP/21/       | 87 M/s M/         | S BALA II TRADERS   | Select            |                          |
|                                             |                         |               |                             | 1                 |                     |                   |                          |
|                                             |                         |               |                             |                   |                     |                   |                          |
|                                             |                         |               |                             |                   |                     |                   |                          |
|                                             |                         |               |                             |                   |                     |                   |                          |
|                                             |                         |               |                             |                   |                     |                   | 8                        |
|                                             |                         |               |                             |                   | (II (II (II )       | Toternet          | 100% •                   |

# **Step – 14: In this screen select appropriate Year and Quarter and Click on "Save QR Month"**

| 🖉 Fill MR Main Page - Windows Internet I | xplorer                                             |                                           |                  |                 | E 8 🛛                  |
|------------------------------------------|-----------------------------------------------------|-------------------------------------------|------------------|-----------------|------------------------|
| C 🔁 - 🔊 http://10.0.1.98:8080/PMRMa      | in.aspx?AntiSpam=INO7EsCt                           | a7oIunBF                                  |                  | 🖌 🎸 🗙 Google    | <mark>-</mark> ۹       |
| File Edit View Favorites Tools Help      |                                                     |                                           |                  |                 |                        |
| 😭 🏟 🌈 Fill MR. Main Page                 |                                                     |                                           |                  | 🙆 • 📾 · 🖶       | • 🔂 Page • 🎯 Tools • * |
| WelCome ! Mr. Kvenkat3963                |                                                     | 8 (Ja                                     |                  | Hom             | <u>e SignOut</u>       |
| Dec Key No E4226/15-2/1                  | -2111                                               | M/s. M/S BALAJI                           | TRADERS          |                 | MD / 21 / 07           |
| Fill OR Show/Print OR                    | Unioad OR                                           | Add Doc Key N                             | o Search Doc Key | Change Password | User Details           |
| E4236(LE-3(F21)) - E/HQ/MP/              | 21/87                                               | M/s. M/S BALAJI                           | TRADERS          | Add New QR      | List the QR            |
|                                          | Select Year<br>Select Month /Quarte<br>Active MR/QR | 2010<br>Select<br>Yes Or<br>Save QR Month | V<br>V<br>Reset  |                 | 100%                   |

Note:

To submit Quarterly Return please select Active MR/QR → Yes

In case you want to submit 'NIL' Quarterly Return you please select Active MR/QR  $\rightarrow$  No. (This will be selected in case of no transaction taking place for your license)

This option can be seen by clicking the link 'ADD NEW QR' you need to add new QR at the start of every Quarter, please note.

Step – 15: Now Quarter is successfully added for submitting RE-7(Form-36) details. Click on "Select" link of the quarter for which you want to do data entry.

| 🖉 Fill MR Ma | ain Page - Windows Interne   | t Explorer                  |              |             |                  |                   | <b>- - X</b>             |
|--------------|------------------------------|-----------------------------|--------------|-------------|------------------|-------------------|--------------------------|
| 00-          | http://10.0.1.98:8080/FillMR | Main.aspx?AntiSpam=AnB5QmH2 | 26GRo9EOf    |             |                  | Google            | P -                      |
| File Edit    | View Favorites Tools Help    |                             |              |             |                  |                   |                          |
| * * 🧭        | Fill MR Main Page            |                             |              |             |                  | 🙆 • 📾 • 🕯         | 🖡 🔹 🔂 Page 🔹 🎯 Tools 🔹 🎽 |
| WelCo        | ome ! Mr. Kvenkat3963        |                             | M/s. M/S E   | ALAJI TRA   | DERS             | Ho                | me <u>SignOut</u>        |
| Do           | c Key No: E4236(LE-3         | (F21))                      | Approval N   | o: N        | A                | Licence No : E/HO | 2/MP/21/87               |
| Fill QR      | Show/Print QR                | Upload QR                   | Add Doo      | e Key No    | Search Do. Key   | Change Password   | User Details             |
| E4236(       | LE-3(F21)) - E/HQ/MF         | /21/87                      | M/s. M/S B   | ALAJI TRA   | DERS             | Add New QR        | List the QR              |
|              |                              |                             |              |             |                  |                   |                          |
|              |                              | Quarter                     | Year         | Active      | Uploaded         | <u>tven Case</u>  |                          |
|              |                              | Quarter-2(July-Sep)         | 2010         | Y           | N                | Select            |                          |
|              |                              | Quarter-3(Oct-Dec)          | 2010         | Y           | N                | St. Ct            |                          |
|              |                              | Please Clic                 | k on the Ope | n Case Link | to open the Case |                   |                          |
|              |                              |                             |              |             |                  |                   |                          |
|              |                              |                             |              |             |                  |                   |                          |
|              |                              |                             |              |             |                  | 🏹 😜 Internet      | <b>a</b> 100% 🔹          |

# Step – 16 Opening Balance details screen is appearing. Here you can enter opening balance on the first day of the quarter.

| 🖉 Opening Balance Data Entry Form - Windows Inter | met Explorer                                                                 |                           |                      |
|---------------------------------------------------|------------------------------------------------------------------------------|---------------------------|----------------------|
| C                                                 | ntiSpam=8ugULoVbV9H9Va7e                                                     | 🖌 🎸 🗙 Google              | P -                  |
| File Edit View Favorites Tools Help               |                                                                              |                           |                      |
| 🚖 🎄 🌈 Opening Balance Data Entry Form             |                                                                              | 🙆 • 📾 • 🖶 •               | 🔐 Page 🔹 🎯 Tools 🔹 🎽 |
| WelCome ! Mr. Kvenkat3963                         |                                                                              | <u>Home</u>               | SignOut              |
|                                                   | M/s. M/S BALAJI TRADERS                                                      |                           | /01/07               |
| Fill OR Show/Print OR Uni                         | oad OR Add Doc Key No Search Doc Key                                         | Change Password           | User Details         |
| E4236(LE-3(F21))-E/HO/MP/21/87                    | M/s. M/S BALAJI TRADERS                                                      | Add New OR                | List the OR          |
| Opening Balance Monthly Details Stolen/           | Short Rec. Quantity   Destroyed Quantity   Sale/                             | Purchase Return Show/Prin | t QR Upload QR       |
|                                                   |                                                                              |                           |                      |
| Opening Balance Details Quarter/Year : Quar       | ter-3(Oct-Dec)/2010                                                          | * - INDICATES COMP        | JLSORY FIELDS        |
| Brand ID Search Brand Name                        | Brand Name                                                                   | Curr. Mon                 | th Qty               |
|                                                   | Select Explosive Brand Name                                                  |                           |                      |
| Previous Quarter Re                               | turn is Currently not Uploaded                                               | Update Delete             |                      |
| Super Plain Det                                   | Brand Name Quantity Unit Sel<br>onators (No 8 Strength)(CL6(3)) 4031 000 Nos | Select                    |                      |
|                                                   |                                                                              |                           |                      |
|                                                   |                                                                              |                           |                      |
|                                                   |                                                                              |                           |                      |
|                                                   |                                                                              |                           |                      |
|                                                   |                                                                              |                           |                      |
|                                                   |                                                                              |                           |                      |
|                                                   |                                                                              |                           |                      |
|                                                   |                                                                              |                           |                      |
|                                                   |                                                                              |                           |                      |
|                                                   |                                                                              |                           |                      |
|                                                   |                                                                              |                           |                      |
|                                                   |                                                                              |                           |                      |
|                                                   |                                                                              |                           |                      |
|                                                   |                                                                              | Toternet                  | 100% *               |
|                                                   |                                                                              | La Inconoc                | 4,10070              |

To add a record select the brand name and enter the quantity and then click on add new button.

If you are having more then one Brands then you need to add one entry of opening balance for each brand you have. NOTE:

- 1. NO need to add entry for ZERO/NIL opening balance quantity.
- 2. Opening Balance entries are to be done once only at the start of the quarter.

After you have entered opening balance you need to enter daily details of the transactions of explosives taking place in your magazine. To do this follow step 17 and 18

#### Step – 17 (A) Monthly Details screen allows you to enter daily sale/purchase transaction entries for your Form-21

| C Form 21 Mor                         | thly DataEntry I      | Forn - Windo   | ws Internet Explor    | er                               |                 |            |                   |                    | _ 🖻 🗙     |
|---------------------------------------|-----------------------|----------------|-----------------------|----------------------------------|-----------------|------------|-------------------|--------------------|-----------|
| ()) · E                               | http://10.0.1.98:8    | 080 F21Monthly | DataEntryNew.aspx?Ant | iSpam=xDtMaStQUo2hqPQ9           | 0               |            | 🖌 😽 🗙 Google:     |                    | P-        |
| File Edit Vie                         | w Favorites To        | ols Help       |                       |                                  |                 |            |                   |                    |           |
| 😭 🏟 🌘 For                             | m 21 Monthly DataE    | try Form       |                       |                                  |                 |            | 🙆 • 📾 ·           | 🖶 🔹 🔂 Page 🔹 🥥     | Tools 🔹 🎇 |
| WelCome ! Kven                        | ıkat3963              |                |                       |                                  | TRADERS         |            | <u>Home</u>       | <u>SignOut</u>     | 1         |
| Doc K                                 | ev No: E473           | 6(LE-3(F2)     |                       | M/S. M/S BALAJI<br>Approval No : | NA              |            | Licence No : E/   | HO/MP/21/87        |           |
| Fill QR                               | Show/I ris            | nt QR          | Upload QR             | Add Doc Key N                    | o Search D      | oc Key     | Change Passwor    | rd User Deta       | ails      |
| E4236(LE                              | -3(F21)) /I           | HQ/MP/21,      | /87                   | M/s. M/S BALAJI                  | TRADERS         |            | Add New (         | R List the         | QR        |
| Opening Bala                          | nce Monthly           | y Details      | Stolen/Short Red      | e. Quantity Destro               | yed Quantity    | Sale/Pur   | chase Return   Sh | ow/Print QR Uplo   | ad QR     |
|                                       |                       |                |                       |                                  |                 |            |                   |                    |           |
| Quarterly Trai                        | isaction Deta         | ils Quarter,   | Year : Quarter-       | 3(Oct-Dec)/2010                  |                 | 1          | *- INDICATE:      | S COMPULSORY FI    | ELDS      |
| Date                                  | Brand ID <sup>®</sup> | Search ID      | Brand                 | d Name <sup>® .</sup>            | Qty Rec.        | Qty Sold   | Select V          | Pass No. Road      | Var 😽     |
| 01/10/2010                            |                       | Q              | Select Explosiv       | e Brand Name                     | 0               | 0          |                   |                    |           |
| 01/10/2010                            |                       | Brand          | Name :                | Plea                             | se Enter Bran   | d ID       |                   |                    |           |
|                                       | Sorry ! No O          | uarterly Tr    | ansaction Recor       | d Found.Plaese Add               | New Record      | Add        | New Update        | Delete             |           |
| D                                     | isplay Record from    | m Date : 01/10 | 0/2010 to Da          | ate: 31/12/2010                  | Show Red        | cords      |                   |                    |           |
| T                                     |                       | Description    |                       |                                  |                 | and Carrow |                   |                    |           |
| Trans Date                            |                       | Brand Nan      | ie                    | Rec. Qty Sold Qt                 | y Unit Cons. De | DCNO CONS. | Name Passno Roa   | idvan Docno Select | Record    |
| · · · · · · · · · · · · · · · · · · · |                       |                |                       |                                  |                 |            |                   |                    |           |
|                                       |                       |                |                       |                                  |                 |            |                   |                    |           |
|                                       |                       |                |                       |                                  |                 |            |                   |                    |           |
|                                       |                       |                |                       |                                  |                 |            |                   |                    |           |
|                                       |                       |                |                       |                                  |                 |            |                   |                    |           |
|                                       |                       |                |                       |                                  |                 |            |                   |                    |           |
|                                       |                       |                |                       |                                  |                 |            |                   |                    |           |
|                                       |                       |                |                       |                                  |                 |            |                   |                    |           |
|                                       |                       |                |                       |                                  |                 |            |                   |                    |           |
|                                       |                       |                |                       |                                  |                 |            |                   |                    |           |
|                                       |                       |                |                       |                                  |                 |            |                   |                    | ~         |
|                                       |                       |                |                       |                                  |                 |            | 🍠 🚭 Interne       | et 🔍 11            | JO% •     |

To add a transaction select brand name then enter Qty REC ( Quantity Received) or Qty sold then enter the doc key no of the Consigner/consignee, pass number and the doc key no of the road van by which the explosives is transected. Consignee/Consignor doc key no is the doc key no of the Licensee from/to whom you have purchased/sold. Incase of transaction of safety fuse select safety fuse in road van column doc no will automatically appear. Incase of transaction of Micro cord select transfer/micro cord in road van column dc key no will automatically appear.

#### Step – 17 (B) Monthly Details screen allow you to enter daily Purchase/Use transaction entries for your Form-22

| 🖉 Form 22 N | Aonthly Date   | aEntry Forn           | - Windows    | Internet Explorer      |                   |           |                |           |             |                   |             |                 | ×   |
|-------------|----------------|-----------------------|--------------|------------------------|-------------------|-----------|----------------|-----------|-------------|-------------------|-------------|-----------------|-----|
| 00-         | 🔊 http://10.   | .0.1.98:8080          | 2MonthlyDate | aEntryNew.aspx?AntiSpa | am=sxz2gm5O2n1n   | JKDR      |                |           | V 44        | Google            |             | Q               | -   |
| File Edit   | View Favori    | ites Tools H          | telp         |                        |                   |           |                |           |             | and here in       |             |                 |     |
| * * 6       | Form 22 Mont   | hly DataErtry Fe      | orm          |                        |                   |           |                |           | 1           | <b>) -</b> 🛛 -    | 🖶 - 🔂 Pa    | age 🔹 🍈 Tools 👻 | »   |
| WelCome ! K | .S.Rao         |                       |              |                        |                   |           |                |           | 1           | <u>lome</u>       | Sign        | <u>Out</u>      | 4   |
| Doc         | c Key No :     |                       |              |                        | Approval No :     |           |                |           |             | Licenc            | e No :      |                 |     |
| Fill QR     | Sho            | ow/Irint QF           | 2            | Upload QR              | Add Doe K         | ey No     | Search         | Doc Key   | Chang       | e Passwor         | d U:        | ser Details     |     |
| E8384(      | (LE-3(F22      | )) //CC/I             | 4P/22/17     | 7 1                    | M/S SAVITA I      | EXPLOSIV  | ES             |           |             | Add New Q         | R L         | ist the QR      |     |
| Opening B   | alance M       | Ionthly Det           | ails St      | olen/Short Rec. Q      | uantity De        | stroyed Q | uantity        | Sale/     | Purchase Re | turn Sh           | ow/Print Ql | R Upload QR     |     |
| Monthly Tra | insaction      | Details Mo            | nth/Year     | : Quarter-3(Oct        | -Dec)/2010        |           |                |           | *-1         | NDICATES          | COMPULS     | ORY FIELDS      |     |
| Date        | к <sup>3</sup> | Brand ID <sup>®</sup> | Search<br>ID | Brand                  | Name <sup>®</sup> | G         | ty Rec.<br>Kg. | Qty U     | sed Selec   | nsignor<br>st 🛛 💙 | Pass No.    | Road Var 🛩      |     |
| 01/10/2010  |                |                       | 9            | Select Explosive       | Brand Name        | ~         | 0              | 0         |             |                   |             |                 |     |
| 1           |                |                       | Brand Na     | me :                   | 1                 | Please En | ter Bra        | nd ID     |             |                   |             |                 |     |
|             |                | Please                | Click on t   | he Select Record       | d Link for Edit   | or Delete | 2              |           | Add New     | Update            | Delete      |                 |     |
| l           | Display Re     | cord from Dat         | e: 01/10/2   | 2010 💽 to Date         | 31/12/2010        |           | Show Re        | ecords    |             |                   |             |                 |     |
| Trans Date  | SOLADCOD       |                       | Brand Name   | 3e                     | Rec. Qty          | Used Qty  | Unit           | Cons. Doc | No PassNo   | RoadVa            | n DocNo     | Select Record   |     |
| 01/10/2010  | SULARCOR       | (D-V(CI 0(2))         |              |                        | 0                 | 50.000    | Jinus          |           |             |                   |             | Select          |     |
|             |                |                       |              |                        |                   |           |                |           |             |                   |             |                 |     |
|             |                |                       |              |                        |                   |           |                |           |             | 😽 🌍 Interne       | ŧ           | 🔍 100% 🔹        | 1.0 |

To add a transaction select brand name then enter Qty REC (Quantity Received) then enter the doc key no of the consignor, pass number and the doc key no of the road van by which the explosives is transected.

To add a transaction of explosive used you need to select the Brand name and enter the used quantity only.

Consignee/Consigner doc key no is the doc key no of the licensee from whom you have purchased.

Incase of purchase of safety fuse select safety fuse in road van column doc Key no will automatically appear.

Incase of purchase of Micro cord select transfer/micro cord in road van column dc key no will automatically appear.

# Step – 18: Stolen/Short Rec. Details data entry screen is as below.

| Stolen/Short Received Quantity DataEntry - Wind ws Internet Explorer              |                                 |                 |               | E 2 🛛              |
|-----------------------------------------------------------------------------------|---------------------------------|-----------------|---------------|--------------------|
| COO - @ http://10.0.1.98:8080/StolenQuantityDataEntry_aspx?AntiSpam=VuCohIMdZtDLm | Кр9                             | 🔽 🎸 🗙 Goog      | gle           | P -                |
| File Edit View Favorites Tools Help                                               |                                 |                 |               |                    |
| 😭 🎄 🖉 Stolen/Short Received Quantity DataEntry                                    |                                 | 🙆 • E           | 1 · 🖶 • 🗗     | Page 🔹 🌍 Tools 🔹 🍟 |
| WelCome ! Mr. K.S.Rao                                                             |                                 |                 | <u>Home</u>   | SignOut            |
| M/S SAVITA<br>Doc Key No : E8384(LE-3(F22)) Opproval No : A                       | EXPLOSIVES<br>/E/CC/MP/22/17    | Licence No      | :E/CC/MP/     | 22/17              |
| Fill QR Show/Print QR Upload QR Add Doc K                                         | ey No Search Doc Key            | Change Pass     | word          | User Details       |
| E8384(LE-3(F22))-E/CC/MP/22/17                                                    | EXPLOSIVES                      | Add No          | ew QR         | List the QR        |
| Opening Balance Monthly Details Stolen/Short Rec. Quantity De                     | stroyed Quantity Sale/F         | Purchase Return | Show/Print    | QR Upload QR       |
| Stolen/Short Received Quantity Details Quarter/Year : Quarter-3(Oct               | -Dec)/2010                      | * - INDICA      | TES COMPU     | LSORY FIELDS       |
| Date (DD/MM/YYYY) Brand Name ID Search Brand Brand                                | Name                            | Stolen Qty      | Short Rec Qty | Remark             |
| 01/10/2010 📰 Select Explosive Brand N                                             | ame 🕑 In Unit ⊻                 | 0 0             | o             |                    |
| Sorry ! No Stolen Quantity Record Found.Plaese Ad                                 | id New Record Add N             | ew Update       | Delete        |                    |
| Stolen Date Brand Name S                                                          | tolen Qty Short Qty Unit Remark | Select Record   |               |                    |
|                                                                                   |                                 |                 |               |                    |
|                                                                                   |                                 |                 |               |                    |
|                                                                                   |                                 |                 |               |                    |
|                                                                                   |                                 |                 |               |                    |
|                                                                                   |                                 |                 |               |                    |
|                                                                                   |                                 |                 |               |                    |
|                                                                                   |                                 |                 |               |                    |
|                                                                                   |                                 |                 |               |                    |
|                                                                                   |                                 |                 |               |                    |
|                                                                                   |                                 |                 |               |                    |
|                                                                                   |                                 |                 |               |                    |
|                                                                                   |                                 |                 |               |                    |
|                                                                                   |                                 |                 |               |                    |
| <                                                                                 |                                 | Table Contract  | awash         | () 100% -          |
|                                                                                   |                                 | Table Tuc       | cinct         | 4 100 %            |

# Step – 19: Destroyed Details Data Entry screen is as below.

| Destroyed Quantity | DataEntry - W         | indows Intern     | et Explorer                       |                    |            |                                                                                                    |             |                    |
|--------------------|-----------------------|-------------------|-----------------------------------|--------------------|------------|----------------------------------------------------------------------------------------------------|-------------|--------------------|
| 🔊 🗸 🖉 http://1     | 10.0.1.98:8080/De     | estroyedQuantity[ | ataEntry.aspx:⊎ntiSpam=mDOO1enCep | TrrsXK             |            | <ul> <li>✓</li> <li>✓</li></ul> | Soogle      | م                  |
| File Edit View Fav | vorites Tools H       | Help              |                                   |                    |            |                                                                                                    |             |                    |
| 7 🏟 🍘 Destroyed    | Quantity DataEntry    | У                 |                                   |                    |            | - 🟠                                                                                                    | 🛛 · 🖶 • 🛛   | 🔂 Page 🔹 🎯 Tools 🔹 |
| WelCome ! Mr. F    | Kvenkat3963           |                   |                                   |                    |            |                                                                                                    | Home        | <u>SignOut</u>     |
| Doc Key No         | • E4236/LE            | -3(F21))          | M/s. M/S RAL<br>Approval No       | AJI TRADERS        |            | Licence N                                                                                                    | ο • Ε/ΗΩ/MP | /21/87             |
| Fill QR S          | how/Print QF          | R U               | pload QR Add Doc Ke               | No Search D        | loc Key    | Change Pa                                                                                                    | issword     | User Details       |
| 144                |                       |                   |                                   |                    |            | Add I                                                                                                    | New MR      | List the MR        |
| pening Balance     | Monthly Det           | tails Stole       | n/Short Rec. Quantity Des         | troyed Quantity    | Sale/Pu    | urchase Return                                                                                                    | 1 Show/Prin | t QR Upload QR     |
| stroyed Quantity   | / Details Qua         | rter/Year :       | Quarter-3(Oct-Dec)/2010           |                    |            | * - INDIO                                                                                                    | CATES COMPL | ULSORY FIELDS      |
| ate(DD/MM/YYYY)*   | Brand ID <sup>®</sup> | Search Brand      | Brand Na                          | me                 |            | Destroyed Qty                                                                                                    | Destroyed   | Remark             |
| 1/03/2010          |                       | Q                 | Select Explosive Brand Name       | × 11               | Unit 😒     |                                                                                                    | Destroyed V |                    |
|                    | ann I No Deb          |                   | ibu Record Cound Disess Au        | dd Now Docord      | Add Ney    |                                                                                                    | Delete      |                    |
| 31                 | ony i No Dat          | royea Quan        | ary Record Found.Plaese A         | Doctr              | oved       |                                                                                                    |             |                    |
|                    |                       | Actroved Data     | Drand Namo                        | Ouantity Unit Deau | Domai      | k Soloot Bocord                                                                                                    |             |                    |
|                    | D                     | estroyed Date     | Brand Name                        | Quantity Unit Typ  | e Remar    | k Select Record                                                                                                    |             |                    |
|                    | D                     | estroyed Date     | Brand Name                        | Quantity Unit Typ  | pe Remar   | k Select Record                                                                                                    |             |                    |
|                    | D                     | estroyed Date     | Brand Name                        |                    | Remar      | k Select Record                                                                                                    |             |                    |
|                    | D                     | estroyed Date     | Brand Name                        | Quantity Unit Typ  | Remar      | k Select Record                                                                                                    |             |                    |
|                    | D                     | lestroyed Date    | Brand Name                        | Quantity Unit Typ  | Remar      | k Select Record                                                                                                    |             |                    |
|                    | D                     | lestroyed Date    | Brand Name                        | Quantity Unit Typ  | Reman      | k Select Record                                                                                                    |             |                    |
|                    | P                     | lestroyed Date    | Brand Name                        | Quantity Unit Ty   | Remar      | K Select Record                                                                                                    |             |                    |
|                    | P                     | lestroyed Date    | Brand Name                        | Quantity Unit Ty   | Remar      | k Select Record                                                                                                    |             |                    |
|                    |                       | lestroyed Date    | Brand Name                        | Quantity Unit Ty   | Reman      | k Select Record                                                                                                    |             |                    |
|                    |                       | lestroyed Date    | Brand Name                        | Quantity Unit Ty   | Remar      | k Select Record                                                                                                    |             |                    |
|                    |                       | lestroyed Date    | Brand Name                        | Quantity Unit Ty   | e Remar    | k Select Record                                                                                                    |             |                    |
|                    |                       | lestroyed Date    | Brand Name                        | Quantity Unit Can  | e Reman    | k Select Record                                                                                                    |             |                    |
|                    |                       | lestroyed Date    | Brand Name                        | Quantity Unit Can  | e Remained | k Select Record                                                                                                    |             |                    |

Step – 20: Sale/Purchase return Details Data Entry screen is as below

This entry is needed only when

- 1. You have sold explosives and some quantity of that is returned by the purchaser.
- 2. You have purchased explosives and you want to return back some quantity to the seller.

| 🖉 Sale/Purchase Retu | urn Quantity De    | tails - Windov                    | vs Internet Explo    | rer                                        |                         |                                  |                                        |                          |                      |
|----------------------|--------------------|-----------------------------------|----------------------|--------------------------------------------|-------------------------|----------------------------------|----------------------------------------|--------------------------|----------------------|
| 😋 💽 👻 🙋 http://      | /10.0.1.98:8080/Sa | lePurchaseReturr                  | nQuantity.aspx?AntiS | pam=FTPftkJ9ClZbNoyz                       |                         |                                  | 🖌 😽 🗙 G                                | oogle                    | P -                  |
| File Edit View Fa    | vorites Tools H    | telp                              |                      |                                            |                         |                                  |                                        |                          |                      |
| 😭 🏘 🄏 Sale/Purch     | ase Return Quantit | y Details                         |                      |                                            |                         |                                  | 🟠 •                                    | 🖾 · 🖶 •                  | 🔂 Page 👻 🍈 Tools 👻 🎽 |
| WelCome ! Mr. ]      | Kvenkat3963        |                                   |                      |                                            |                         | 2                                |                                        | Home                     | SignOut              |
| Doc Key No           | o: E4236(LE        | -3(F21))                          |                      | Approval No :                              | NA                      | 5                                | Licence N                              | o:E/HQ/MI                | P/21/87              |
| Fill QR S            | how/Print QR       | ι ι                               | Ipload QR            | Add Doc Key N                              | o Sea                   | arch Doc Key                     | Change Pa                              | ssword                   | User Details         |
| E4236(LE-3(F         | 21))-E/HQ/M        | MP/21/87                          | M                    | I/s. M/S BALAJI                            | RADERS                  | 5                                | Add 1                                  | New QR                   | List the QR          |
| Opening Balance      | Monthly Det        | ails Stole                        | n/Short Rec. Q       | uantity Destroy                            | ed Qua                  | ntity Sale/                      | Purchase Return                        | Show/Pri                 | nt QR Upioad QR      |
| Salo /Burchaco Pot   | urn Quantity       | Dotaile Oua                       | rtor/Voar · O        | artor-2(Oct-Doc                            | \/2010                  |                                  | * 10010                                |                          |                      |
| Sale/Purchase Ret    | Return             | Details Qua                       | rter/rear. Q         | larter-stoct-bec                           | )/ 2010                 | Oty Return                       | Gonsignee                              | ATES COMP                | ULSORY FIELDS        |
| Date                 | Туре               | Brand ID*                         | Br                   | and Name <sup>®</sup>                      |                         | in Unit 💌                        | Select 💌                               | Pass No.                 | Road Var 👻 📍         |
| 01/10/2010           | Sale 💌             |                                   | Select Explo         | sive Brand Name                            | *                       | 0                                |                                        |                          |                      |
|                      |                    | Brand Name                        | 3                    | Pleas                                      | e Enter                 | Brand ID                         |                                        |                          |                      |
| No Sale/Purchase     | Retuen Quar        | ntity Details                     | Record Found         | I.Plaese Add New                           | Record                  |                                  | Add New Upda                           | ate Delei                | te                   |
| Display              | Record from Date   | e: 01/10/2010                     | to Date :            | 31/12/2010                                 | Sh                      | ow Records                       |                                        |                          |                      |
| Trans Date           | Sorry ! I          | <b>No Quarterly</b><br>Brand Name | Sale/Purchase        | Retuen Quantity E<br>Return Qty P.Return Q | etails Re<br>tv Unit Co | ecord Found.P<br>ons. DocNo Cons | Plaese Add New R<br>s. Name PassNo Roa | ecord<br>adVan DocNo   S | elect Record         |
|                      |                    |                                   |                      |                                            |                         |                                  |                                        |                          |                      |
|                      |                    |                                   |                      |                                            |                         |                                  |                                        |                          |                      |
|                      |                    |                                   |                      |                                            |                         |                                  |                                        |                          |                      |
|                      |                    |                                   |                      |                                            |                         |                                  |                                        |                          |                      |
|                      |                    |                                   |                      |                                            |                         |                                  |                                        |                          |                      |
|                      |                    |                                   |                      |                                            |                         |                                  |                                        |                          |                      |
|                      |                    |                                   |                      |                                            |                         |                                  |                                        |                          |                      |
|                      |                    |                                   |                      |                                            |                         |                                  |                                        |                          |                      |
|                      |                    |                                   |                      |                                            |                         |                                  |                                        |                          |                      |
|                      |                    |                                   |                      |                                            |                         |                                  |                                        |                          |                      |
|                      |                    |                                   |                      |                                            |                         |                                  |                                        |                          | ~                    |
|                      |                    |                                   |                      |                                            |                         |                                  | <b>a</b>                               | Internet                 | 100% •               |

#### Step – 21: Upload Quarterly Return

This step has to be done only at the end of the quarter when you have completed all your entries and checked them. Once you use this option and upload QR the Quarterly return will be finalized and after that you cannot change any entry You will get an acknowledgement after you upload. Please print the same.

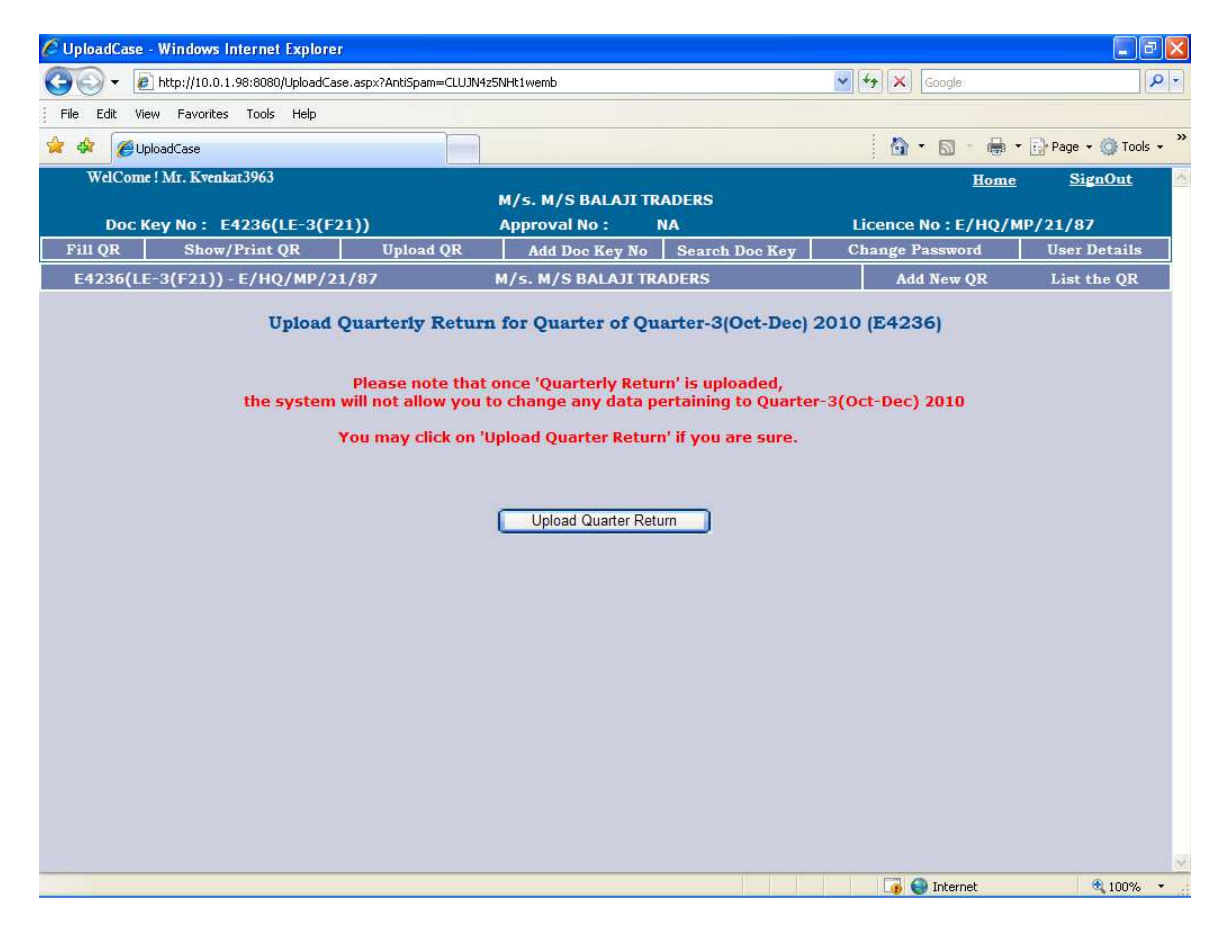

### Step 22: show/print MR/QR:

### Step 22: Show/Print MR/QR:

| C LicenceDetails : OnLine        | -36 with F <mark>31 - Windows Inter</mark> r                                                                                                    | et Explorer                                                                                                    |                                                                                                    |                          |
|----------------------------------|----------------------------------------------------------------------------------------------------|----------------------------------------------------------------------------------------------------|----------------------------------------------------------------------------------------------------|--------------------------|
| 😋 🕞 👻 🙋 http://10.0.1.           | 98:8080/LicenceDetails.aspx?AntiSpan                                                                                                    | =VzOzQRdhFJHNhju1                                                                                                    | 🖌 🏍 Google                                                                                                    |                          |
| File Edit View Favorites         | Tools Help                                                                                                    |                                                                                                    |                                                                                                    |                          |
| CicenceDetails : Or              | nLine F36 with F31                                                                                                    |                                                                                                    |                                                                                                    | Page + () Tools +        |
|                                  |                                                                                                    | M/s. M/S BALAJI TRADERS                                                                                                    | nome                                                                                                    | in Enclosed              |
| Doc Key No : E4<br>Fill OR Show/ | 4236(LE-3(F21))<br>Print OR Upload (                                                                                                    | Approval No : NA OR Add Dee Key No Search                                                                                                    | Licence No : E/HQ/MF                                                                                                    | V/21/87<br>User Details  |
| ing<br>tha<br>For<br>you         | <b>p</b> Note : Licensees having<br>n one userid for subbinision<br>m LE-3 (Form-21/22) mages<br>m LE-3 (Form-21/22) licens<br>r userid just created. | nore than one Form LE-3 (Form-21),<br>of Quarterly Returns. They can fill<br>ines using the same userid. For this,<br>es using the link 'Add Dockey' link wi | 22) magazines need not create more<br>up Quarterly Returns for their other<br>, they have to add dockeys of these<br>hich is available once you login using |                          |
|                                  |                                                                                                    |                                                                                                    | 🕡 🕥 Internet                                                                                                    | €100% + ja               |
| C Registred DocNo List Fo        | rm - Windows Internet Explo                                                                                                    | rer                                                                                                    |                                                                                                    |                          |
| C C + E http://10.0.             | 1.98:8080/RegistredDocNoList.aspx?                                                                                                    | AntiSpam=21WY529tb6P2em8o                                                                                                    | Google 😽                                                                                                    | P -                      |
| File Edit View Favorites         | s Tools Help                                                                                                    |                                                                                                    |                                                                                                    |                          |
| 😪 🍄 🌈 Registred DocNo            | List Form                                                                                                    |                                                                                                    |                                                                                                    | 🖶 🔹 🔂 Page 👻 🕥 Tools 👻 🖤 |
| WelCome ! Mr. Kvenl              | kat3963                                                                                                    | M/E M/S BALATT TRADE                                                                                                    | ES E                                                                                                    | ome <u>SignOut</u>       |
| Doc Key No:                      | E4236(LE-3(F21))                                                                                                    | Approval No : NA                                                                                                    | Licence No : E/H                                                                                                    | Q/MP/21/87               |
| Fill QR Show                     | /Print QR Uploa                                                                                                    | d QR Add Doc Key No Se                                                                                                    | earch Doc Key Change Password                                                                                                    | User Details             |
|                                  | Re                                                                                                    | jistred Doc No List for Printing Qu                                                                                                    | arterly Return                                                                                                    |                          |
|                                  | E4236 LE-3(F21)E/                                                                                                    | HQ/MP/21/87 M/s. M/S BAI<br>1                                                                                                    | AJI TRADERS Select                                                                                                    |                          |
|                                  | E4236 LE-3(F21)E/                                                                                                    | 10/MP/21/87 M/S. M/S BAI<br>1                                                                                                    | AJI TRADERS Select                                                                                                    |                          |

|                                                                                                    | 🖉 Fill MR Mair | Page - Windows Interne       | t Explorer                   |            |           |           |                |             |            |                        |
|----------------------------------------------------------------------------------------------------|----------------|------------------------------|------------------------------|------------|-----------|-----------|----------------|-------------|------------|------------------------|
| Image: Beak Wew Pavorites Tods Help         Image: Beak Wew Pavorites Tods Page         Image: Beak Wew Pavorites Tods Page         WolComet Min: Eventual 3903         M / S. M/S BALAII TRADERS         Doc Key No : E4236(LE-3(F21))         Approval No : NA         Licence No : E/HQ/MP/21/87         M/S. M/S BALAII TRADERS         Add New QR         Licence No : E/HQ/MP/21/87         M/S. M/S BALAII TRADERS         Add New QR         Licence No : E/HQ/MP/21/87         M/S. M/S BALAII TRADERS         Add New QR         Licence No : E/HQ/MP/21/87         M/S. M/S BALAII TRADERS         Add New QR         Licence No : E/HQ/MP/21/87         M/S. M/S BALAII TRADERS         Add New QR         Licence No : E/HQ/MP/21/87         M/S. M/S BALAII TRADERS         Add New QR         Licence No : E/HQ/MP/21/87         M/S. M/S BALAII TRADERS         Add New QR         Licence No : E/HQ/MP/21/87         M/S. M/S BALAII TRADERS         Add New QR         Licence No : E/HQ/MP/21/87         M/S. M/S BALAII TRADERS         Add New QR         Licence No : E/HQ/MP/21/87         M/S BALAII TRADERS <td>(30) - le</td> <td>http://10.0.1.98:8080/FillMR</td> <td>Main.aspx?AntiSpam=PbHz</td> <td>LjMaCPoxE</td> <td>век</td> <td></td> <td></td> <td>💌 🍫 🗙 🛛</td> <td>oogle</td> <td>P -</td>                                                                                                    | (30) - le      | http://10.0.1.98:8080/FillMR | Main.aspx?AntiSpam=PbHz      | LjMaCPoxE  | век       |           |                | 💌 🍫 🗙 🛛     | oogle      | P -                    |
| Image: Image: | File Edit Vi   | ew Favorites Tools Help      |                              |            |           |           |                |             |            |                        |
| Home SignOut       M/S. M/S BALAJI TRADERS       Licence No : E/140/MP/21/87       PIII 0R     Show/Print QR     Upload QR     Add Doc Key No     Search Doc Key     Change Password     User Details       E4236(LE-3(F21)) - E/HQ/MP/21/87     M/S. M/S BALAJI TRADERS     Add New QR     List the QR       E4236(LE-3(F21)) - E/HQ/MP/21/87     M/S. M/S BALAJI TRADERS     Add New QR     List the QR       E4236(LE-3(F21)) - E/HQ/MP/21/87     M/S. M/S BALAJI TRADERS     Add New QR     List the QR       Quarter 2(July-Sep) 2010 Y     N     Select     Print Daily       Quarter 2(July-Sep) 2010 Y     N     Select     Print Daily       Quarter 2(July-Sep) 2010 Y     N     Select     Print Daily       Quarter 2(July-Sep) 2010 Y     N     Select     Print Daily       Quarter 2(July-Sep) 2010 Y     N     Select     Print Daily       Jeace Click on the Open Case Link to open the Case       Addive Column : T means In-Active MR/QR                                                                                                    | 😪 🏟 🍘 F        | ill MR Main Page             |                              |            |           |           |                | 🙆 •         | S - 🖶      | 🔹 🔂 Page 🔹 🎯 Tools 👻 🎽 |
| M/S. M/S BALDI TRADERS         Doc Key No : E4236(LE-3(F21))       Approval No : NA       Licence No : E/H0/MP/21/87         Fill QR       Show/Print QR       Upload QR       Add Doc Key No       Search Doc Key       Change Password       User Details         E4236(LE-3(F21)) - E/HQ/MP/21/87       M/s. M/S BALAJI TRADERS       Add New QR       List the QR         Quarter       Your term       Your term       No       Select       Print Daily         Quarter-3(Oct-Dec)       2010       Y       N       Select       Print Daily         Quarter-3(Oct-Dec)       2010       Y       N       Select       Print Daily         Bese Click on the Open Case Link to open the Case       Active Column : T means In-Active MR/QR       Active Column : T means In-Active MR/QR                                                                                                    | WelCom         | e ! Mr. Kvenkat3963          |                              |            |           |           |                |             | Home       | SignOut                |
| Dock (t)       Dir (t)       Cload QR       Approve Not.       Execute Not. F(t)       Dir (t)       Dir (t)         Fill QR       Show/Print QR       Upload QR       Add Doc Key No       Search Doc Key       Change Password       User Details         E4236(LE-3(F21)) - E/HQ/MP/21/87       M/s. M/S BALAJI TRADERS       Add New QR       List the QR         Quarter - 2(July-Sep)       2010       Y       N       Select       Print Daily         Quarter - 2(July-Sep)       2010       Y       N       Select       Print Daily         Quarter - 2(July-Sep)       2010       Y       N       Select       Print Daily         Quarter - 2(July-Sep)       2010       Y       N       Select       Print Daily         Quarter - 2(July-Sep)       2010       Y       N       Select       Print Daily         Quarter - 2(July-Sep)       2010       Y       N       Select       Print Daily         J       Fleece       Click on the Open Case Link to open the Case       Active Column : T means In-Active MR/QR       Active Column : T means In-Active MR/QR                                                                                                    | Doc            | Key No : E4236/LE-3          | (E21))                       | M/         | s. M/S B  | ALAJI TRA | DERS           | Licence N   | • • E/HO/I | AD/01/87               |
| E4236(LE-3(F21)) - E/HQ/MP/21/87       M/s. M/S BALAJI TRADERS       Add New QR       List the QR <u>Onaster</u> <u>Quarter-2(July-Sep) 2010 Y N Select Print Daily Quarter-3(Oct-Sep) 2010 Y N Select Print Daily Last Print Daily Last Click on the Open Case Link to open the Case                 Please Click on the Open Case Link to open the Case                 Active Column : T means In-Active MR/QR    </u>                                                                                                    | Fill OR        | Show/Print QR                | Upload QR                    |            | Add Doc   | Kev No    | Search Doc Key | Change Pa   | ssword     | User Details           |
| Quarter 2(July-Sep)       2010       Y       N       Select       Print Daily         Quarter-3(Oct-Dec)       2010       Y       N       Select       Print Daily         I       Please Click on the Open Case Link to open the Case       Active Column : T means In-Active MR/QR       Active Column : T means In-Active MR/QR                                                                                                    | E4236(L        | E-3(F21)) - E/HQ/MP          | /21/87                       | M/:        | 5. M/S B/ | ALAJI TRA | DERS           | Add         | New QR     | List the QR            |
| Quarter       Year       Active       Upleaded       Print MR/QR       Print Daily         Quarter-3(Oct-Dec)       2010       Y       N       Select       Print Daily         Quarter-3(Oct-Dec)       2010       Y       N       Select       Print Daily         I       Please Click on the Open Case Link to open the Case       Active Column : T means In-Active MR/QR       Active Column : T means In-Active MR/QR                                                                                                    |                |                              |                              |            |           |           |                |             |            |                        |
| Quarter       Year       Active       Y       N       Select       Print Daily         Quarter-3(Oct-Dec)       2010       Y       N       Select       Print Daily         Quarter-3(Oct-Dec)       2010       Y       N       Select       Print Daily         Image: Click on the Open Case Link to open the Case       Active Column : T means In-Active MR/QR       Active Column : T means In-Active MR/QR                                                                                                    |                |                              |                              |            |           |           |                |             | 14         |                        |
| Quarter-3(Oct-Dec) 2010 Y N Select Print Daily<br>Quarter-3(Oct-Dec) 1<br>Please Click on the Open Case Link to open the Case<br>Active Column : T means In-Active MR/QR                                                                                                    |                | Out                          | Quarter<br>ortore2(July=Sop) | 2010       | Active    | Uploaded  | I Print MR/QR  | Print Daily | -          |                        |
| Interest (correct) 1<br>Please Click on the Open Case Link to open the Case<br>Active Column : T means In-Active MR/QR                                                                                                    |                | Qu                           | arter-3(Oct-Dec)             | 2010       | Y         | N         | Select         | Print Daily |            |                        |
| Please Click on the Open Case Link to open the Case Active Column : T means In-Active MR/QR                                                                                                    |                |                              |                              | 102.022.01 |           | 1         |                |             |            |                        |
|                                                                                                    |                |                              |                              |            |           |           |                |             |            |                        |
|                                                                                                    |                |                              |                              |            |           |           | (* 19 P        |             | Internet   | @ 100% ×               |

|                          | 8:8080/PrintHTMLMRRepor                                                                                         | tNew1.aspx?AntiSpa             | m=VaMcAxxlCoruKmza                                  |                                         | *                                     | Google                                                  | P-Q                    |
|--------------------------|----------------------------------------------------------------------------------------------------|--------------------------------|-----------------------------------------------------|-----------------------------------------|---------------------------------------|---------------------------------------------------------|------------------------|
| File Edit View Favorites | Tools Help                                                                                                    |                                |                                                     |                                         |                                       |                                                         |                        |
|                          |                                                                                                    |                                |                                                     |                                         |                                       | 🙆 • 📾 · 🖶                                               | • 🔂 Page • 🍈 Tools • 🂙 |
| WelCome ! Mr. Kvenkat    | 3963                                                                                                    |                                |                                                     |                                         |                                       | Home                                                    | <u>SignOut</u>         |
|                          |                                                                                                    |                                | M/S. M/S BALAJI                                     | TRADERS                                 |                                       |                                                         |                        |
| Doc Key No: E4           | 236(LE-3(F21))                                                                                                  |                                | Approval No :                                       | NA                                      |                                       | Licence No : E/HQ/                                      | MP/21/87               |
| Fill QR Show/F           | Tint QR                                                                                                    | pload QR                       | Add Doc Key N                                       | o Search D                              | oc Key   0                            | Change Password                                         | User Details           |
| E4236(LE-3(F21)) - I     | E/HQ/MP/21/87                                                                                                   | N                              | I/s. M/S BALAJI                                     | TRADERS                                 |                                       | Add New QR                                              | List the QR            |
|                          | Print Preview                                                                                                   | 😂 Print                        | Export to W                                         | ord Doc                                 | Export t                              | o Excel Sheet                                           |                        |
|                          | /56                                                                                                    | Super Plain D                  | etonators (No.8 St                                  | rength)(Cl 6(3))                        | 4031.000                              | Nos.                                                    |                        |
|                          |                                                                                                    |                                |                                                     |                                         |                                       |                                                         |                        |
| E-3(Form 32))Re          | ceived Transac                                                                                                  | tion Details                   | For Quarter o                                       | f Quarter-3                             | (Oct-Dec)                             | 2010 (E4236) U                                          | Inder LE-3(F21)        |
|                          | Rec Date Brand                                                                                                  | l Name (5 & 6)                 | Rec. Qty<br>(7) Unit D                              | ons.<br>ocNo<br>(8)<br>Consigne<br>Name | e PassNo<br>(9) Ro:<br>Do<br>(1       | adVan<br>cNo<br>Name                                    |                        |
| (RE-5(Form 34))]         | sed Transactio                                                                                                  | n Details Fo                   | or Quarter of (                                     | )uarter-3((                             | Oct-Dec) 20                           | 010 (F4236) Und                                         | der I E-3(E21)         |
| (                        | Used Date (1                                                                                                    | 1) I                           | Brand Name (12 &                                    | 13)                                     | Used Qty (14)                         | Unit                                                    |                        |
|                          |                                                                                                    |                                |                                                     |                                         |                                       |                                                         |                        |
| (DE 4/Earna 22))(        | No. I all the second second second second second second second second second second second second second second |                                | - Ourseten of C                                     |                                         |                                       | 10 ( 54336 ) 11-                                        |                        |
| (RE-4(Form 33))          | Sale Transactio                                                                                                 | n Details Fo                   | r Quarter of Q                                      | uarter-3(C                              | Oct-Dec) 20                           | 10 (E4236) Und                                          | ler LE-3(F21)          |
| (RE-4(Form 33))          | Sold Date Brand                                                                                                 | n Details Fo<br>Name (15 & 16) | r Quarter of Q<br>Sold<br>Qty (17) Unit Do<br>(1    | ns.<br>cNo<br>8)<br>Consignee<br>Name   | PassNo<br>(19)<br>Road<br>Doc<br>(20) | 10 (E4236) Und<br><sup>IVan</sup> RoadVan<br>No Name    | ler LE-3(F21)          |
| (RE-4(Form 33))          | Sold Date Brand                                                                                                 | n Details Fo<br>Name (15 & 16) | r Quarter of Q<br>Sold<br>Qty (17)<br>Unit Do<br>(1 | Quarter-3(Consignee<br>cNo<br>8) Name   | PassNo<br>(19)<br>Road<br>Doc<br>(20  | 10 (E4236) Und<br><sup>IVan</sup><br>No<br>Name<br>2010 | ler LE-3(F21)          |

Pl print your QR with this option and submit a signed copy along with the acknowledgement to PESO Office.

### **Change Password**

| C Password Chang | e Form - Windows Internst Fxp                                                                                                    | lorer           |                   |                                      |                   |                          |
|------------------|----------------------------------------------------------------------------------------------------|-----------------|-------------------|--------------------------------------|-------------------|--------------------------|
| 🗿 🗸 🖉 htt        | p://10.0.1.98:8080/PasswordChange.a                                                                                                    | spx?Anti5pa=67e | lvxbs78xEuLqP     |                                      | 🖌 🍫 🗙 Google      |                          |
| File Edit View   | Favorites Tools Help                                                                                                    |                 |                   |                                      |                   |                          |
| 🚖 🏟 🌈 Passwo     | ord Change Form                                                                                                    |                 |                   |                                      | 🙆 • 🖬 • 🖶         | I 🔹 🔂 Page 🔹 🎯 Tools 🔹 🎇 |
| WelCome ! M      | fr. Kvenkat3963                                                                                                    |                 |                   | ADERS                                | Hon               | <u>ne SignOut</u>        |
| Doc Key          | No: E4236(LE-3(F21))                                                                                                    |                 | Approval No :     | NA                                   | Licence ! : E/HQ/ | /MP/21/87                |
| Fill QR          | Show/Print QR                                                                                                    | Jpload QR       | Add Doc Key No    | Search Doc Key                       | Change Password   | User Details             |
|                  | User Details :<br>User ID<br>Old Password<br>New Password<br>(Note : Must be at least 6<br>characters; Must contain at<br>least one lower case letter, one<br>upper case letter, one<br>digit and one special<br>character; (which are<br>configurable) are - @#\$%<br>$\sim k_{e=}$ )<br>Confirm New Password | Kvenkat3S       | Password Change F | orm<br>Password S<br>Update Password | trength:          |                          |
|                  |                                                                                                    |                 |                   | <u> '  '  '</u>                      | 👩 😧 Internet      | €,100% • :               |

# Public Domain for Search Licensee Name, Doc No, License No and other details.

| 🖉 Registration : OnLine F36 & 31 Windows Internet Explorer                                                                                                    |                                                                                                    |                                                                      |
|----------------------------------------------------------------------------------------------------|----------------------------------------------------------------------------------------------------|----------------------------------------------------------------------|
| C                                                                                                    | 🖌 😽 🗙 Google                                                                                                    | P -                                                                  |
| File Edit View Favorites Tools Help                                                                                                    |                                                                                                    |                                                                      |
| 😭 🏟 🜈 Registration : OnLine F36 & 31                                                                                                    | <b>∆</b> • <b>□</b> • <b>■</b>                                                                                                    | • 🕞 Page • 🎯 Tools • *                                               |
|                                                                                                    |                                                                                                    | ~                                                                    |
| Public Domain App                                                                                                    | lication Status   Peso Web Site   Sign In                                                                                                    |                                                                      |
|                                                                                                    | Registration Form                                                                                                    |                                                                      |
|                                                                                                    | * - INDICATES COMPULSORY FIELDS                                                                                                    |                                                                      |
| *Licensee Name (As Printed on Licence)                                                                                                    | SHRI SURYADEO TIWARI                                                                                                    |                                                                      |
| *Licence Form No                                                                                                    | LE-3 (Form 21)                                                                                                    |                                                                      |
| *Valid Doc key No. (E##)<br>Note : Doc Key No is printed on your licence<br>after the Licence No within braket and starts<br>with E.<br>For example Licence No.: EI_/_/21/67(E123)                                                                                                    | E12877                                                                                                    |                                                                      |
| Here Doc Key No. : E123                                                                                                    |                                                                                                    |                                                                      |
| *Premises State And District                                                                                                    | Bihar ROHTAS                                                                                                    |                                                                      |
|                                                                                                    | Register Doc Key No                                                                                                    |                                                                      |
| Please Select criteria ar                                                                                                    | nd then Press Register Doc Key No Button                                                                                                    |                                                                      |
|                                                                                                    |                                                                                                    |                                                                      |
|                                                                                                    |                                                                                                    | <u>.</u>                                                             |
| :: Petroleum and Explosives Safety Organisation (PESO) :: - Internet                                                                                                    | Explorer                                                                                                    |                                                                      |
| Eile Edit View Favorites Iools Help                                                                                                    |                                                                                                    |                                                                      |
| Search 🔆 Favorites 🚱 👔                                                                                                    | 3 · 🖕 🖸 · 🛄 🕼 🎎 🧏                                                                                                    |                                                                      |
| Address (2) http://10.0.1.101:8008/                                                                                                    |                                                                                                    | 🖌 🔁 Go Links 🎇 🐔                                                     |
| PETROLEUM AND EXPLOSIVES SAFETY ORGANIS/<br>पेट्रोलियम तथा विस्फोटक सुरखा संगठन<br>Ministry of Commerce & Industry<br>Department of Industrial Policy & Promotion                                                                                                    |                                                                                                    |                                                                      |
| Laplosites Itu 2000, Oas Cylinder Rules, 2002 otalic & MUBIR Press                                                                                                    | are record (onlined) reales, real ( real of earlier reales, 2002                                                                                                    |                                                                      |
| ABOUT THE ORGANISATION The Petroleum and Explosives Safety Organisa<br>Sub-circle offices and Central Testing Station has be<br>subscience offices and Central Testing Station has be<br>subsciences through comprehensive administration of<br>and rules framed there under viz. Explosives Rules, 2<br>1981, Petroleum Rules, 2002, Calcium Carbide Rules,<br>OUR MISSION :<br>We dedicate ourselves to achieve excellence in ensus<br>efficient services to public in proper installation and m<br>OUR VALUES :<br>• Care and Courtesy.<br>• Integrity and Transparency.<br>• Promptness and Perfection.<br>• Promptness and Perfection. | ation (PESO) with its headquarter at Nagpur and a network of 5 Circle of<br>ear continuing to serve the public and industry for over 100 years in all<br>f Explosives act, 1984, Petroleum Act, 1934, Inflammable Substances A<br>2006, Gas Cylinders Rules, 2004, Static & Mobile Pressure Vessels (Unfire<br>1987 & Cinematographic Films Rules, 1948.<br>ring and enhancing safety of public and property. We aim at providing pro<br>naintenance of hazardous facilities by adopting modern technologies. | fices, 18<br>matters<br>reations<br>ct, 1952<br>d) Rules,<br>mpt and |
|                                                                                                    |                                                                                                    | Visit Count : 185368                                                 |
| DISCLAIMER The contents of this site are owned by the respective organisation                                                                                                    | and may be contacted for any further information or suggestion.                                                                                                    |                                                                      |
| 4 Hierarchical Menu Trees Created                                                                                                    |                                                                                                    | 🔮 Internet                                                           |

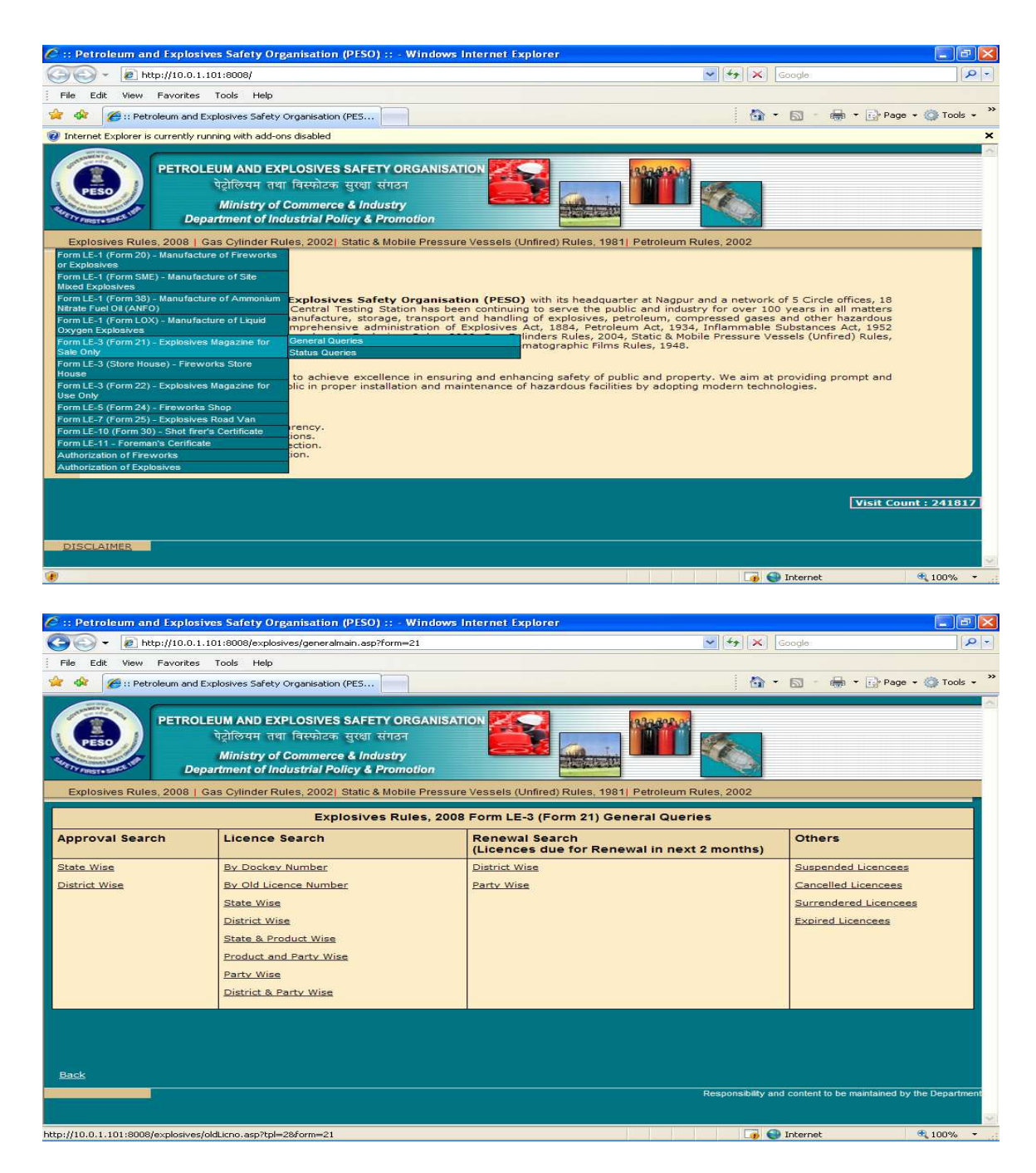

Chose the option By Doc Key Number

| 🖉 :: Petroleum and Explosives Safety Organisation (PESO) :: - Windows Internet Explorer                                                                                |                       |
|----------------------------------------------------------------------------------------------------|-----------------------|
| Coogle • 2 http://10.0.1.101:8008/explosives/oldLicno.asp?tpl=28form=21                                                                                                | P -                   |
| File Edit View Favorites Tools Help                                                                                                    |                       |
| 😭 🚸 🎯 :: Petroleum and Explosives Safety Organisation (PE5                                                                                                    | Page 🔹 🍈 Tools 🔹 👋    |
| PETROLEUM AND EXPLOSIVES SAFETY ORGANISATION<br>ऐट्रोलियम तथा विस्फोटक सुरक्षा संगठन<br>Ministry of Commerce & Industry<br>Department of Industrial Policy & Promotion |                       |
| Explosives Rules, 2008   Gas Cylinder Rules, 2002   Static & Mobile Pressure Vessels (Unfired) Rules, 1981   Petroleum Rules, 2002                                     |                       |
| Explosives Rules, 2008 Form LE-3 (Form 21) General Queries                                                                                                    |                       |
| Search for new licence number                                                                                                    |                       |
| Enter the dockey number E123                                                                                                    |                       |
| Search Licence details                                                                                                    |                       |
|                                                                                                    |                       |
|                                                                                                    |                       |
|                                                                                                    |                       |
|                                                                                                    |                       |
|                                                                                                    |                       |
|                                                                                                    |                       |
|                                                                                                    |                       |
|                                                                                                    |                       |
|                                                                                                    |                       |
| Date:                                                                                                    | ned by the Department |
|                                                                                                    | ted by the bepartment |
|                                                                                                    |                       |

After entering your Doc No click on "Seach Licence details" Button